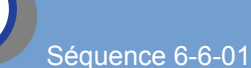

## Compétence : concevoir tout ou partie d'un objet technique

# Première connection

#### 1/ Présentation

-a/ Objectifs : Dans cette partie du cours nous allons nous intéresser à un robot programmable Mbot et découvrir les différentes possibilites qu'il nous offre. Nous apprendrons ainsi à connecter un robot et le programmer à l'aide d'un logiciel dédié.

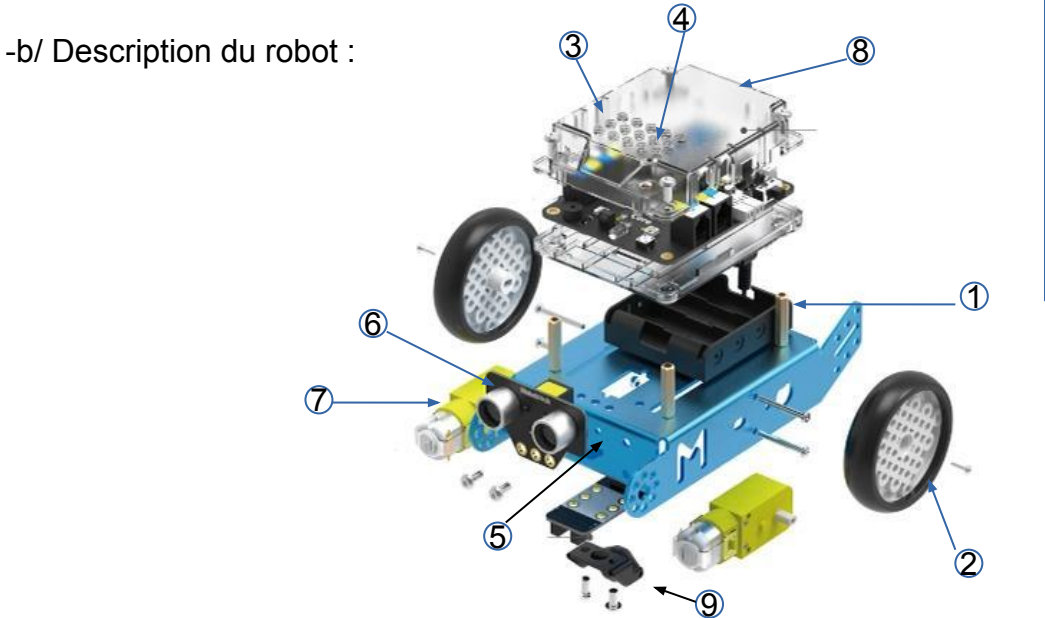

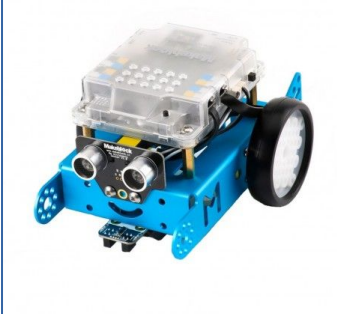

#### 2/ Première connection (par cable USB)

-a/ Matériels nécessaires : le robot Mbot, un cable usb et le logiciel Mblock.

-b/ Procédure de connection :

- -1- lancer le logiciel Mbolck
- -2- brancher le robot (éteint) à l'aide du cable USB et l'allumer
- NE PAS choisir COM 1

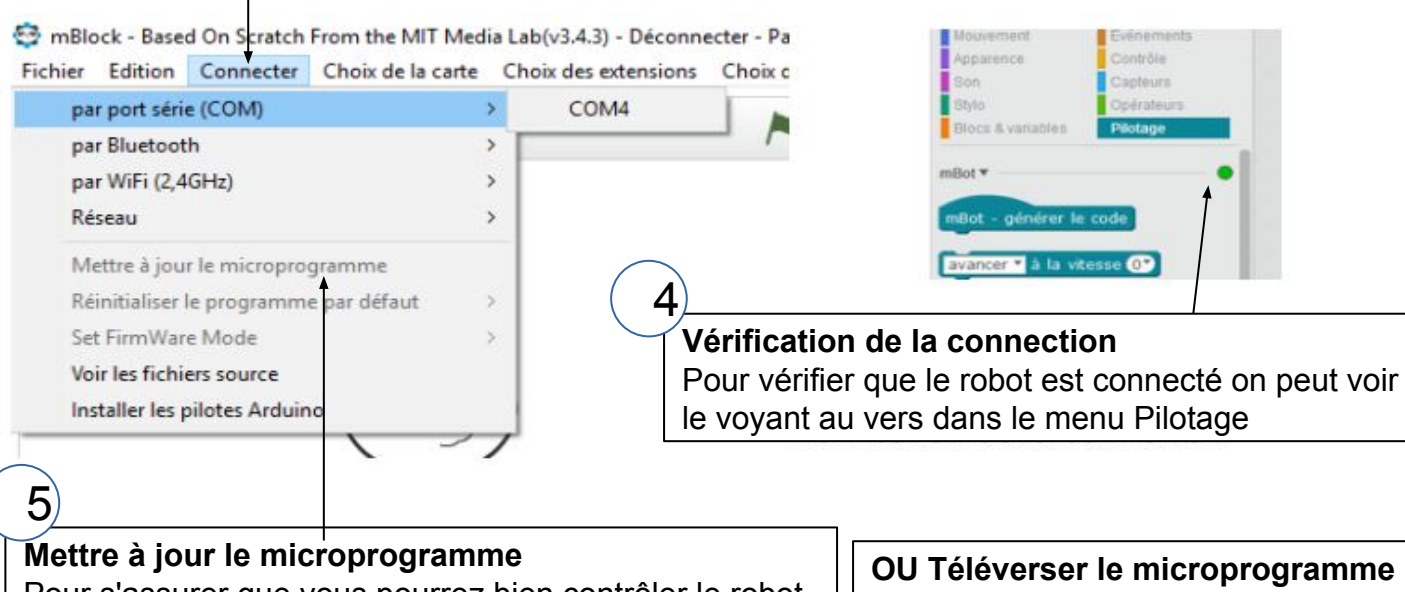

-3- connecter le robot à Mbloc (voir ci-dessous, choisir le com autre que com1)

Pour s'assurer que vous pourrez bien contrôler le robot à l'aide de l'ordinateur et de la connection par cable faites une mise à jour du microprogramme OU Téléverser le microprogramme de communication

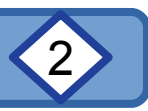

### 2/ Première connection (par cable USB) suite.

-Premier essai

#### Le robot est en mode connecté : il communique directement avec l'ordinateur.

Pour le verifier nous allons réaliser un petit programme d'essai :

- -1- recopier dans Mbloc le programme ci-dessous (menu Pilotage : Mbot)
- -2- lancer le programme (drapeau vert)
- -3- la valeur donnée par le panda doit changer quand vous passez la ùain devant le capteur
- -4- stopper le programme (panneau rouge)

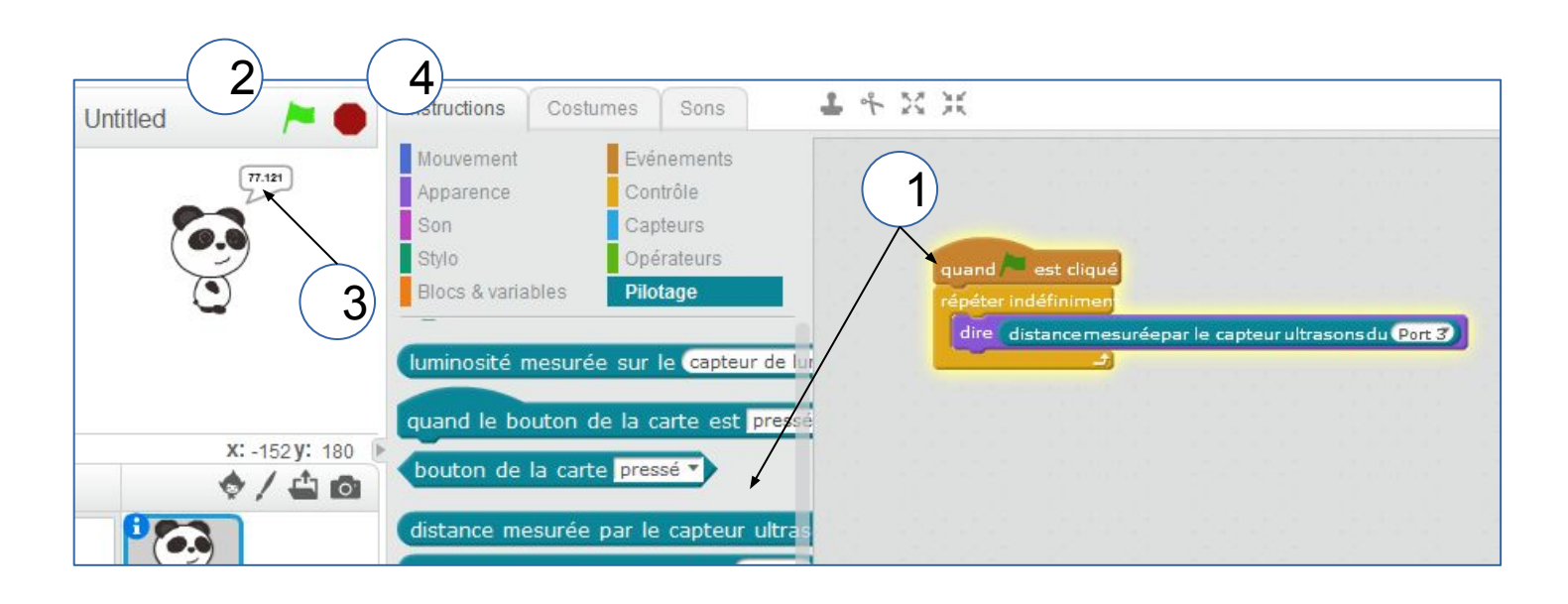

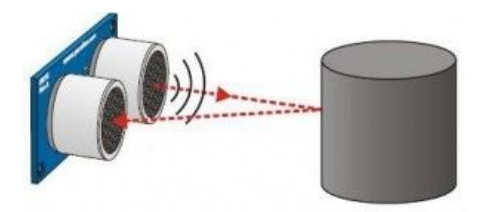

Lorsqu'on déplace un objet devant le capteur à ultrasons, la valeur donnée par le panda doit changer. Sinon, Recommencer la procédure.

#### 3/ Sauvegarder son travail.

N'oubliez pas d'enregistrer votre travail

- -1- Dans votre dossier Technologie (s'il existe !) ou dans votre espace de travail )
- -2- Avec le nom 1 premier essai votre prénom